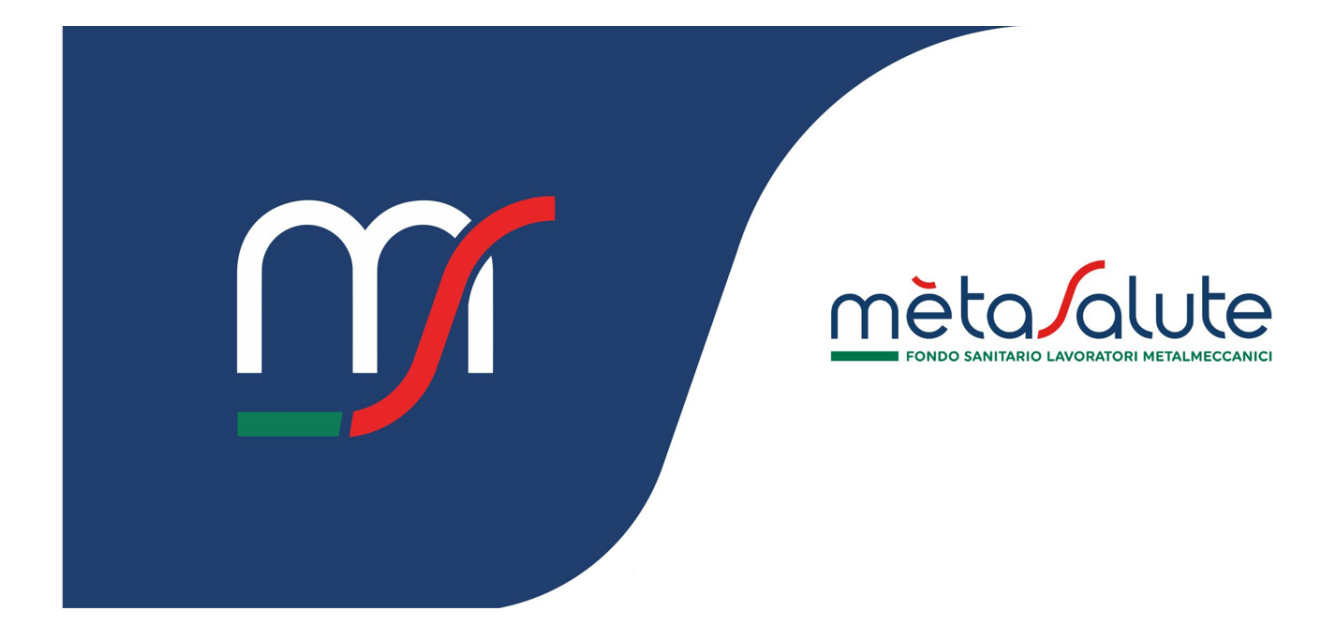

AZIENDA DASHBOARD

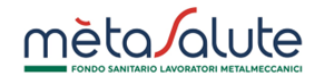

## INDICE

| <u>1.</u> | INTRODUZIONE                                   | 3 |
|-----------|------------------------------------------------|---|
| <u>2.</u> | LOGIN ALL'AREA RISERVATA                       | 3 |
| 2.1.      | LOGIN                                          | 3 |
| 2.2.      | LOGOUT                                         | 3 |
| <u>3.</u> | DASHBOARD                                      | 4 |
| 3.1.      | Menu di navigazione                            | 4 |
| 3.2.      | Cards                                          | 4 |
| 3.3.      | TASTI DI ACCESSO RAPIDO                        | 4 |
| 3.4.      | FAQ                                            | 4 |
| <u>4.</u> | SUGGERIMENTI                                   | 6 |
| 4.1.      | COME ACCEDERE ALLA FUNZIONE DI CAMBIO PASSWORD | 6 |
| 4.2.      | COME PRODURRE I REPORT                         | 6 |
| 4.3.      | COME ACCEDERE AI SALDI PER COMPETENZA          | 6 |
| 4.4.      | COME VISUALIZZARE L'ESTRATTO CONTO PAGAMENTI   | 7 |

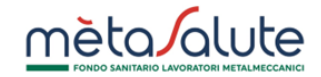

## 1. Introduzione

In questo documento viene fatta una panoramica della dashboard dell'area riservata del Fondo Metasalute (<u>https://www.fondometasalute.it</u>).

# 2. Login all'area riservata

## 2.1. Login

Per accedere all'area riservata del Fondo Metasalute inserisci le tue credenziali e clicca sul tasto "ACCEDI".

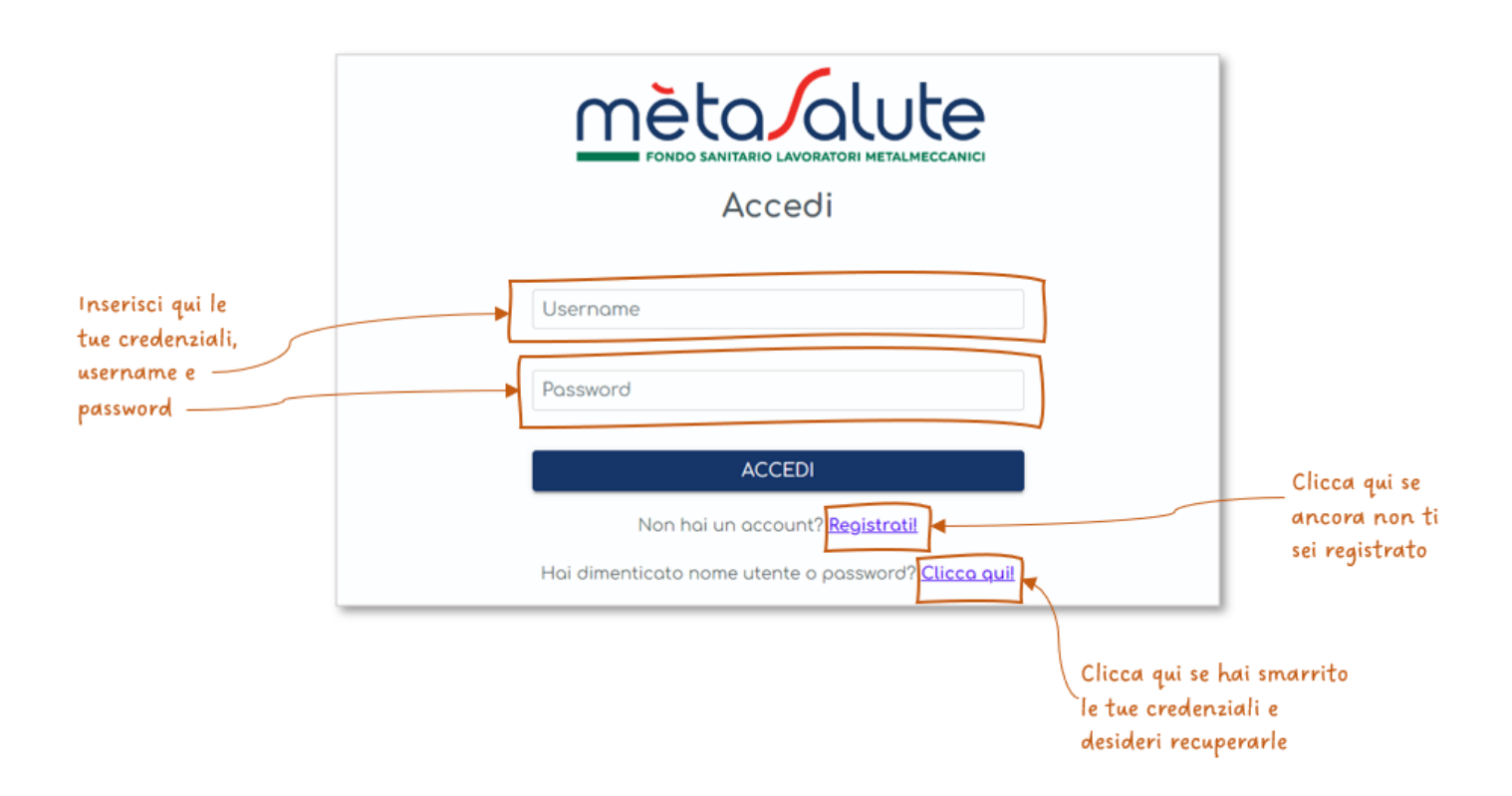

## 2.2. Logout

In alto a destra è visualizzato un cerchio con le iniziali dell'utenza. Cliccando sul cerchio è possibile visualizzare la funzionalità di logout per uscire dall'area riservata.

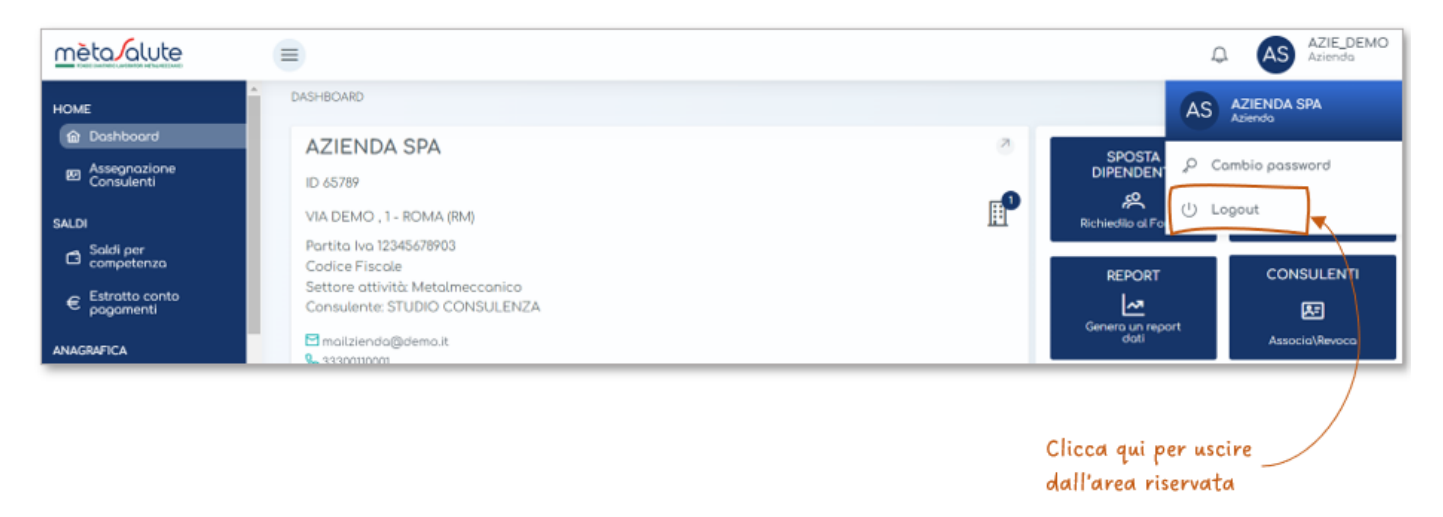

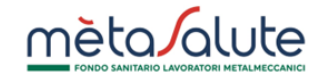

## 3. DASHBOARD

La dashboard si presenta nel seguente modo:

#### 3.1. Menu di navigazione

Nella sezione sinistra della dashboard è disponibile il menu di navigazione per accedere a tutte le funzionalità a diposizione nell'area riservata.

#### 3.2. Cards

Nella sezione centrale della dashboard sono visualizzate delle cards con alcune informazioni quali:

- dati anagrafici e di contatto dell'azienda
- numero dei dipendenti
- saldo attuale

Inoltre, è presente una card con la preview delle comunicazioni inviate all'azienda dal Fondo Metasalute.

#### 3.3. Tasti di accesso rapido

Nella sezione destra, in alto, sono disponibili i tasti per l'accesso rapido alle seguenti funzionalità:

- SPOSTA DIPENDENTI: accesso all'area per l'inserimento di richiesta spostamento dipendenti.
- ISCRIVI DIPENDENTI: accesso all'area per l'inserimento manuale dei dipendenti.
- REPORT: accesso all'area per la richiesta ed il download dei reports.
- CONSULENTI: accesso all'area per la gestione dell'incarico del consulente.

I tasti potrebbero subire variazioni temporanee nei periodi di attivazione delle procedure dedicate alla platea (es.: Flexible Benefit, Assegnazione PianiSanitari, ecc...) per consentire un accesso rapido alle stesse.

#### 3.4. FAQ

Nella sezione destra, in basso, sono visualizzate le FAQ con le risposte ad alcune domande più comuni.

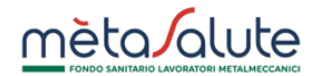

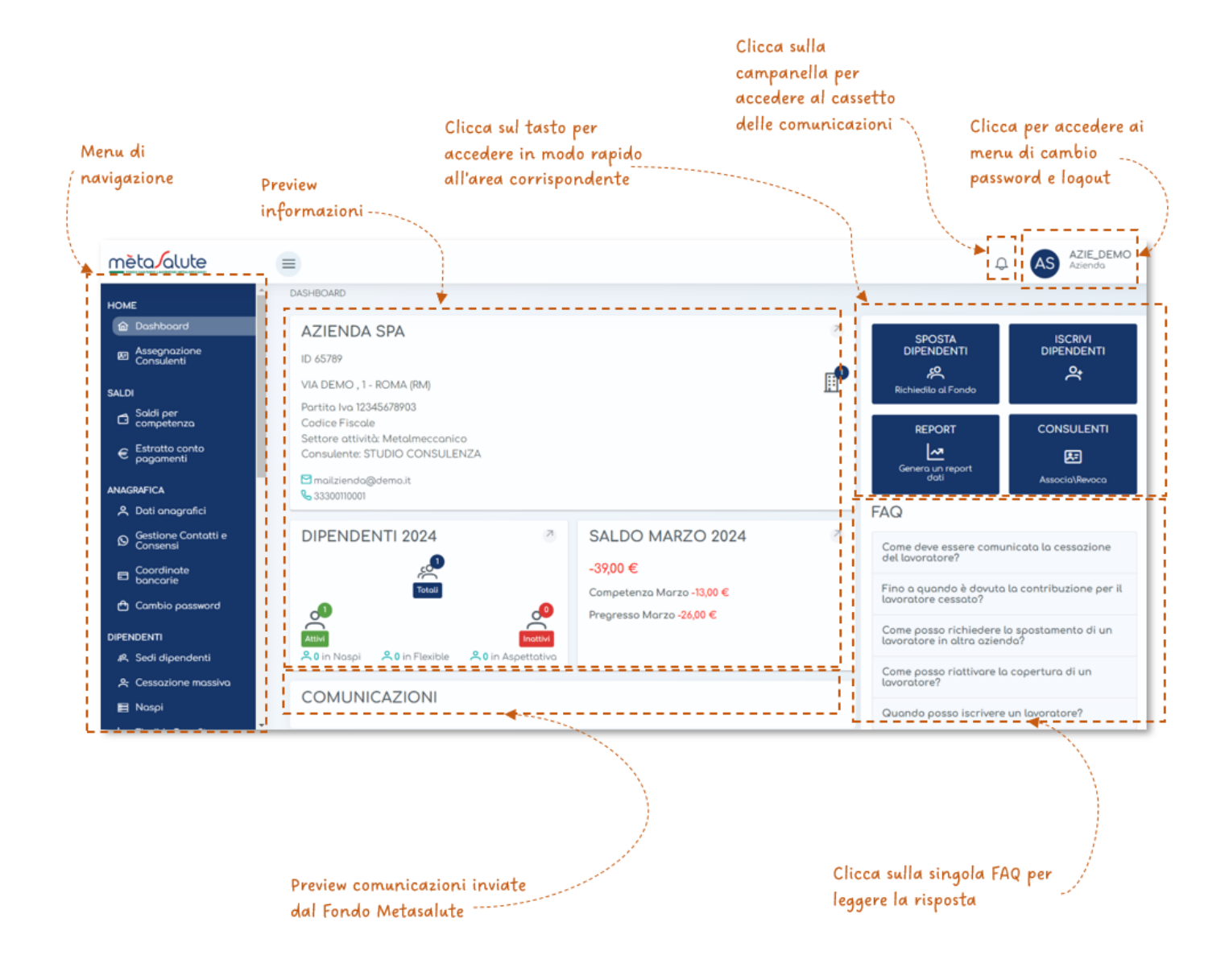

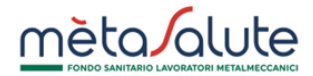

### 4. SUGGERIMENTI

### 4.1. COME ACCEDERE ALLA FUNZIONE DI CAMBIO PASSWORD

Puoi cambiare la tua password accedendo nella sezione predisposta, cliccando su "Cambio Password" dal menu di navigazione o dal menu del profilo.

| <u>mèta alute</u>               | ۵                                                           |   |                    | DIPDEMO<br>Dipendente |
|---------------------------------|-------------------------------------------------------------|---|--------------------|-----------------------|
| HOME                            | DASHBOARD                                                   |   | RR                 | ROSSI ROSSO           |
|                                 | ROSSI ROSSO                                                 | ð |                    | ambio password        |
| ANAGRAFICA<br>옷 Dati anografici | Codice Fiscole RSSRS84T26H501D<br>ID 2122855                |   | SANITANC           | ogout                 |
| Gestione Contatti e<br>Consensi | VIA DEMO, 1<br>ROMA - (RM)                                  |   |                    |                       |
| E Coordinate<br>bancarie        | ☐ dipendente@demo.it S337880278                             |   | PIANO<br>SANITARIO | CONTATTA IL<br>FONDO  |
| 🔁 Cambio password               |                                                             |   | Ø                  | @                     |
| [                               |                                                             |   |                    |                       |
|                                 | Clicca qui per accedere alla<br>funzione di cambio password |   |                    |                       |

#### 4.2. COME PRODURRE I REPORT

Per richiedere e scaricare i report "Saldo Dettaglio Dipendenti" e "Elenco Dipendenti" puoi cliccare sulla voce "Report" nel menu di navigazione o sul tasto di accesso rapido "REPORT".m0

| <u>mèta/alute</u>                 |                                                                                                    |        | Ĵ                             | AZIE_DEMO<br>Aziendo               |
|-----------------------------------|----------------------------------------------------------------------------------------------------|--------|-------------------------------|------------------------------------|
| PAGAMENTI                         | DASHBOARD                                                                                                    |        |                               |                                    |
| Mov     Richieste di     rimborso | AZIENDA SPA<br>ID 65789<br>VIA DEMO, 1- POMA (PM)                                                              | ے<br>1 | SPOSTA<br>DIPENDENTI          |                                    |
| RICHIESTE DI GESTIONE             | Partita Iva 123456/8903<br>Codice Fiscale<br>Settore attività: Metalmeccanico<br>Consulente: STUDIO CONSULENZA | 13     | Richiedilo al Fando<br>REPORT | CONSULENTI<br>EE<br>Associa\Revoca |
| MPORT/24UNI                       | Clicca qui per accedere<br>all'area di richiesta e<br>download dei reports                                     |        |                               |                                    |

## 4.3. COME ACCEDERE AI SALDI PER COMPETENZA

Puoi accedere all'area di gestione dei saldi per competenza, cliccando su "Saldi per competenza" dal menu di navigazione o cliccando sulla freccia nella card del saldo.

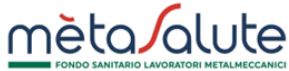

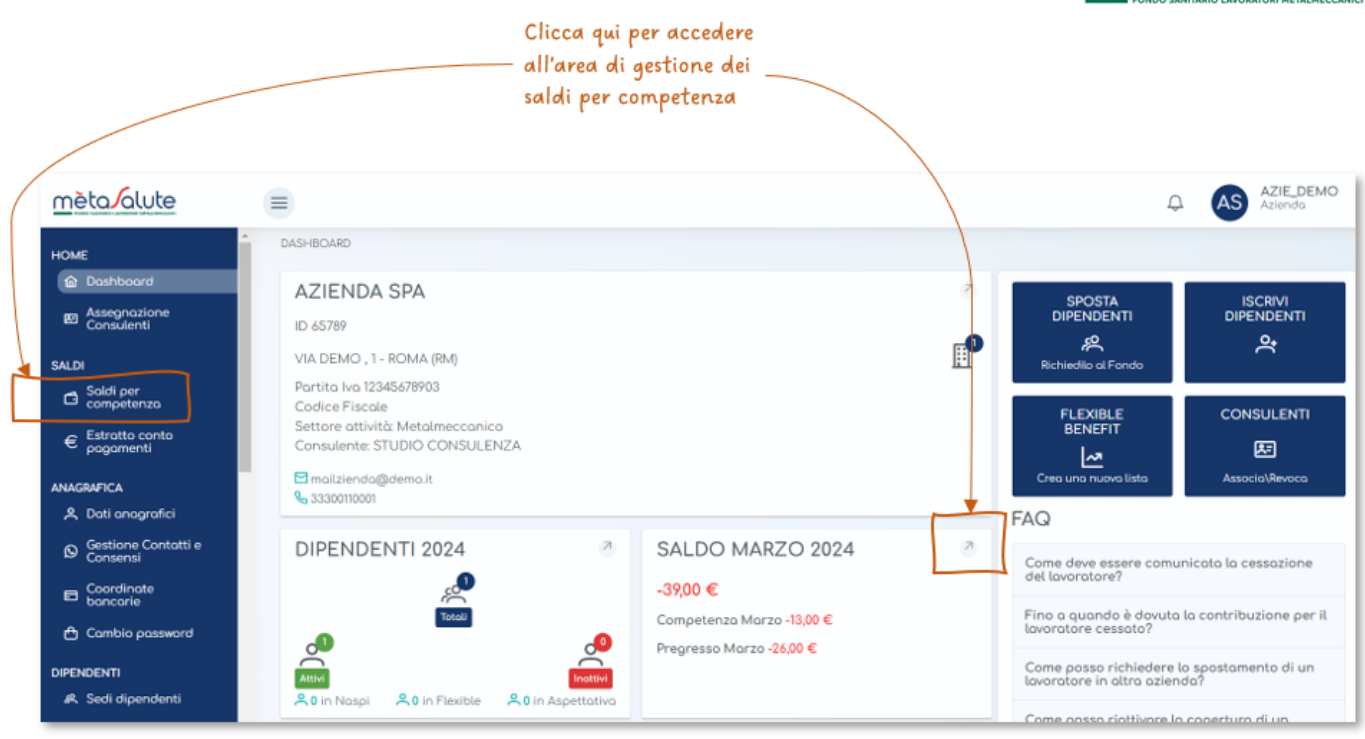

## 4.4. COME VISUALIZZARE L'ESTRATTO CONTO PAGAMENTI

Clicca sulla voce "Estratto conto pagamenti" nel menu di navigazione.

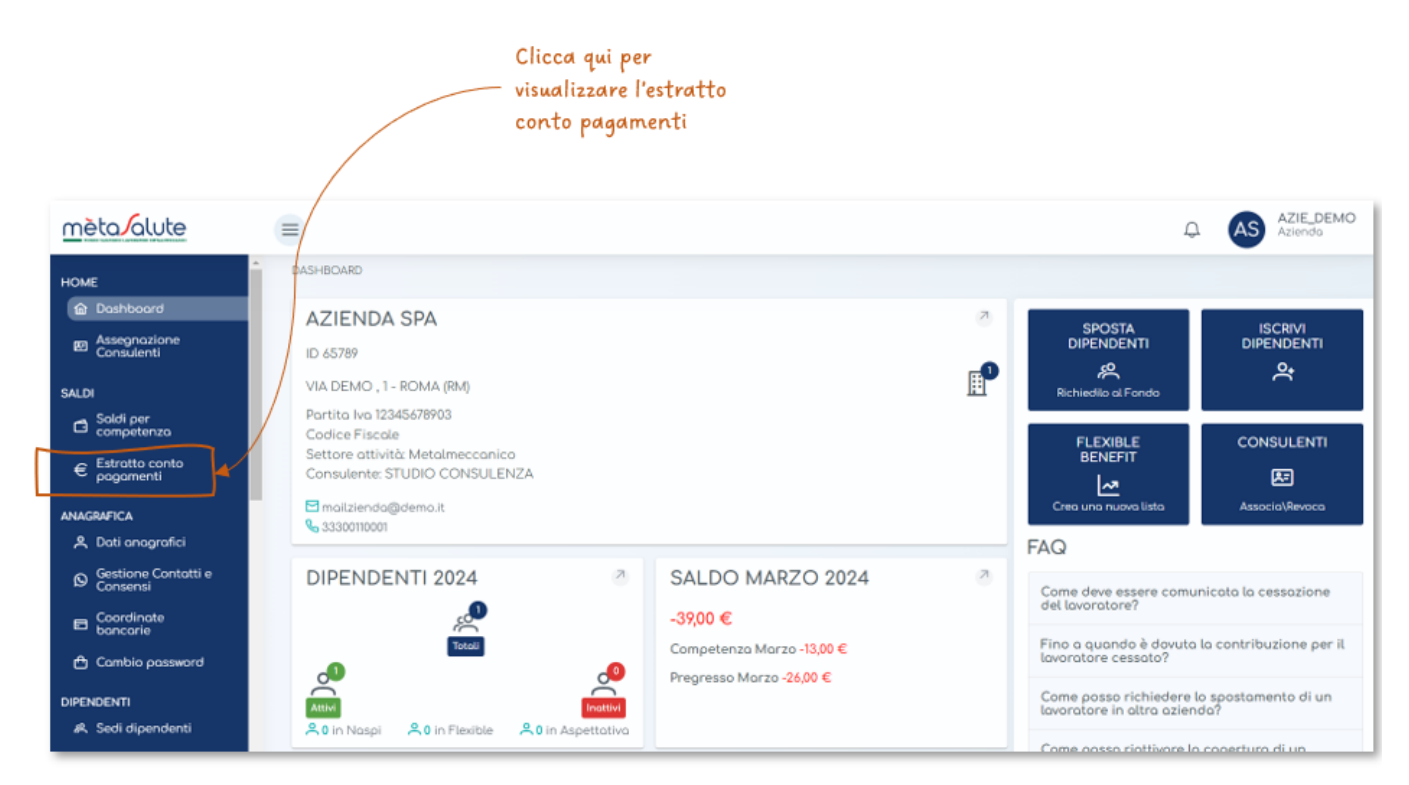